## 値段軸スケール〜全体チャート / 値段軸スケール①

チャート上の値段軸表示の設定をすることができます。

■値段軸スケール①

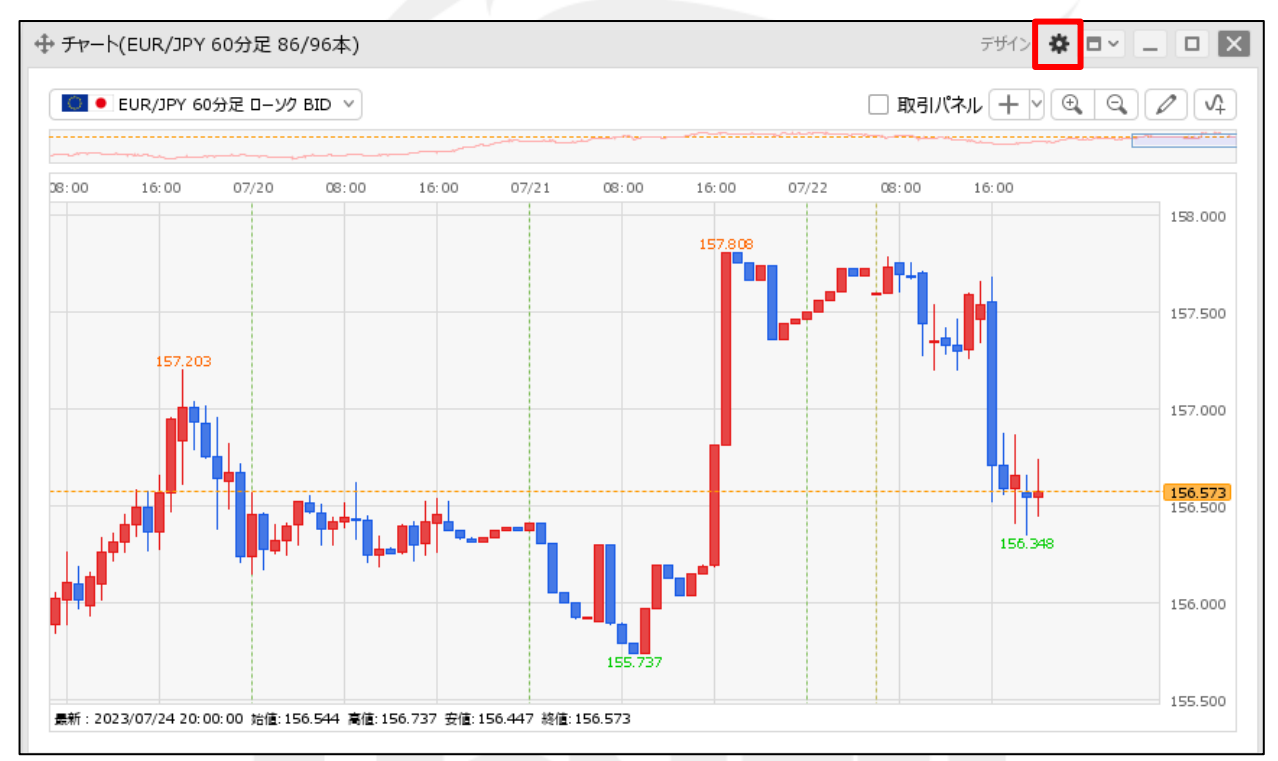

① チャート画面右上の 🏶 をクリックします。

## 値段軸スケール〜全体チャート / 値段軸スケール②

■値段軸スケール②

| チャート内取引バネル 🗌 : 💿 左上 🔷 左下 🔷 右上 🔷 右下 🔿 非表示                         | Å   |
|------------------------------------------------------------------|-----|
| チャート内取引パネルの設定を変更する                                               | - 1 |
| 通貨ペア変更の連動 🗌 : 🔘 タブ内 🔹 ウィンドウ内 🔹 しない                               | - 1 |
| 各種表示 □ :                                                         | 青報  |
|                                                                  |     |
| 値段軸スケール □ : ○ マニュアル ● 自動1:画面内基準 ○ 自動2:全データ基準<br>○ 自動3:現値基準pip幅指定 |     |
| 値段軸スケールのオブション 📋 : 🔍 テクニカルを考慮する 🔹 () テクニカルを考慮しない                  | - 1 |
| 値段軸目盛線の間隔 🗌 : 💿 自動 🔹 固定 👥 5 😔 x10 pip                            | - 1 |
| 時間軸目盛線の間隔 🗌 : 💿 自動 🔹 固定 _ 5 🔂 分                                  | - 1 |
| 全体チャート 🗌 : 💿 小 🗌 中 🗌 大 🗌 隠す                                      | - 5 |
| テクニカル/青報表示 🗌 : 🔘 シンプル 🔹 詳細 🗌 隠す                                  |     |
| ツールバー 🗌 : 💿 表示 🔹 りまえ 🔿 非表示                                       |     |
| トレンドライン詳細 🗌 : 🗹 四本値スナップ 🛛 水平線レートを常時表示                            |     |
| チャート拡張表示 🗌 : 🔘 ON 🔹 OFF                                          |     |
|                                                                  | V   |
| 選択した項目を全てのチャートに適用                                                |     |
| チャートを印刷 四本値をCSV出力 テンプレートの適用・保存・管理                                | ОК  |

② 設定画面が表示されます。【値段軸スケール】から表示方法を選択して、【OK】ボタンをクリックします。

「マニュアル」…任意に値段軸を設定できます。 「自動1:画面内基準」…表示されているチャートの高値・安値に合わせて値段軸が自動的に表示されます。 「自動2:全データ基準」…全体チャートの高値・安値に合わせて値段軸が表示されます。 「自動3:現値基準pip幅指定」…現在レートを基準にpip差値段軸を設定できます。

# 値段軸スケール〜全体チャート / 値段軸スケール③

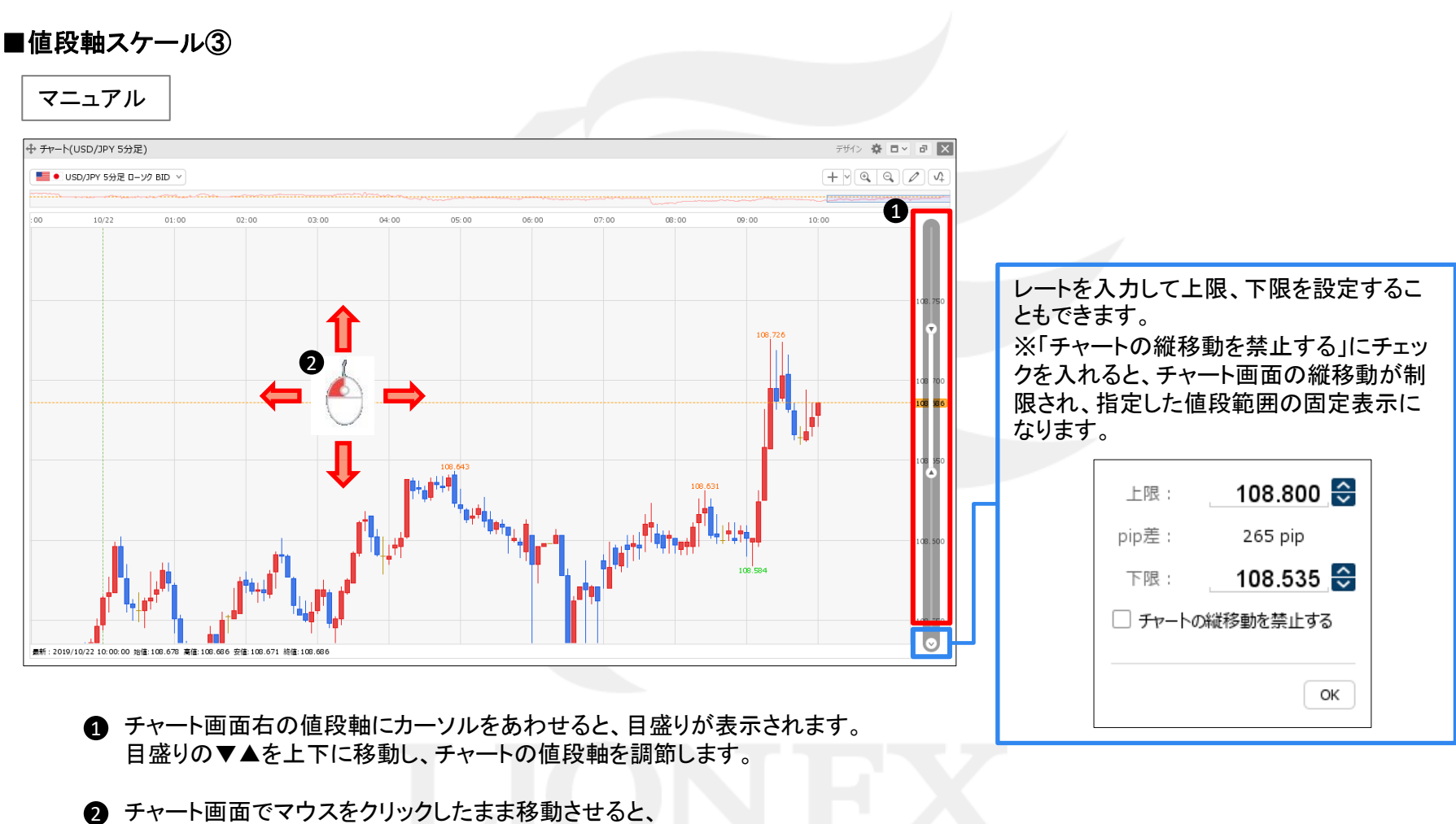

上下左右好きな場所にスクロールさせることができます。

D.

## 値段軸スケール〜全体チャート / 値段軸スケール④

■値段軸スケール④

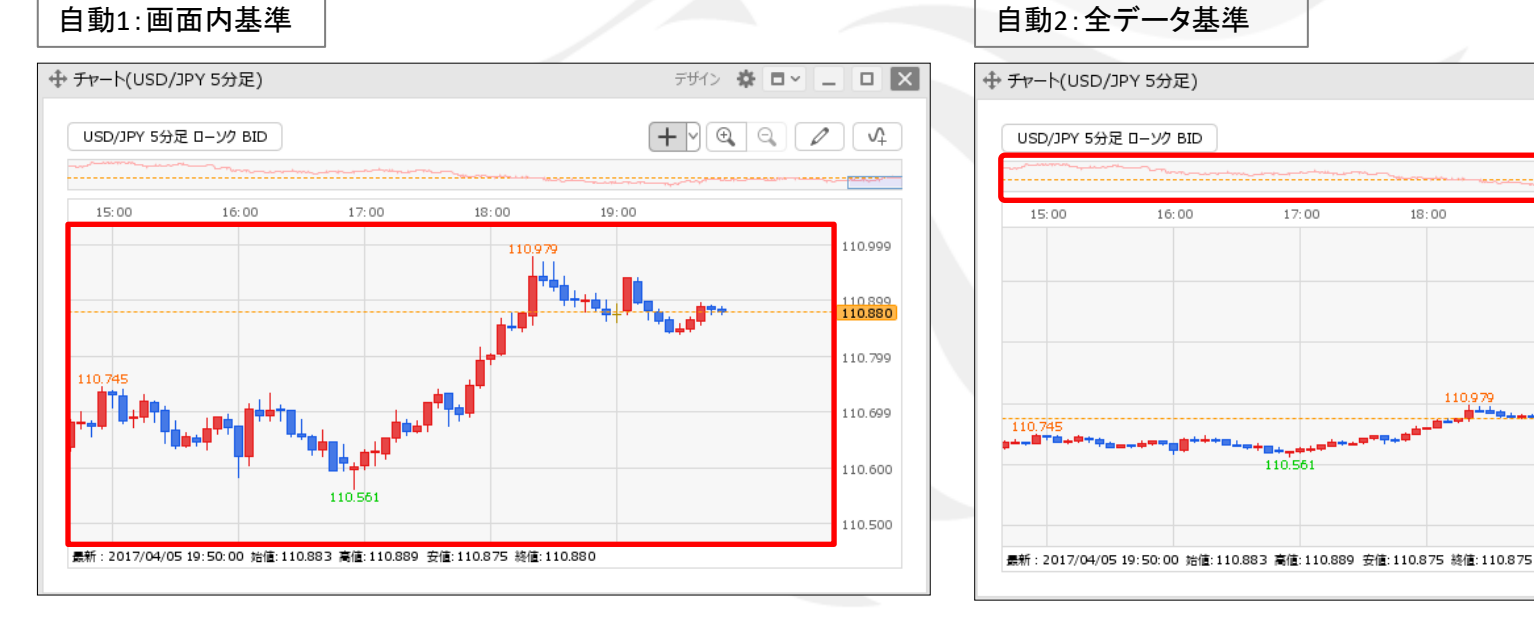

表示されている範囲の高値・安値に合わせて値段軸が自動調整されます。

全体チャートの高値・安値に合わせて値段軸が自動調整されます。

18:00

110.979

19:00

17:00

110.561

デザイン 🌣 🗖 🖌 🔔 🗖 🗙

Ŷ

112.000

111.500

111.000

110.500

110.000

 $+ \mathbb{Q} \mathbb{Q} \mathbb{Q}$ 

# 値段軸スケール〜全体チャート / 値段軸スケール⑤

■値段軸スケール⑤

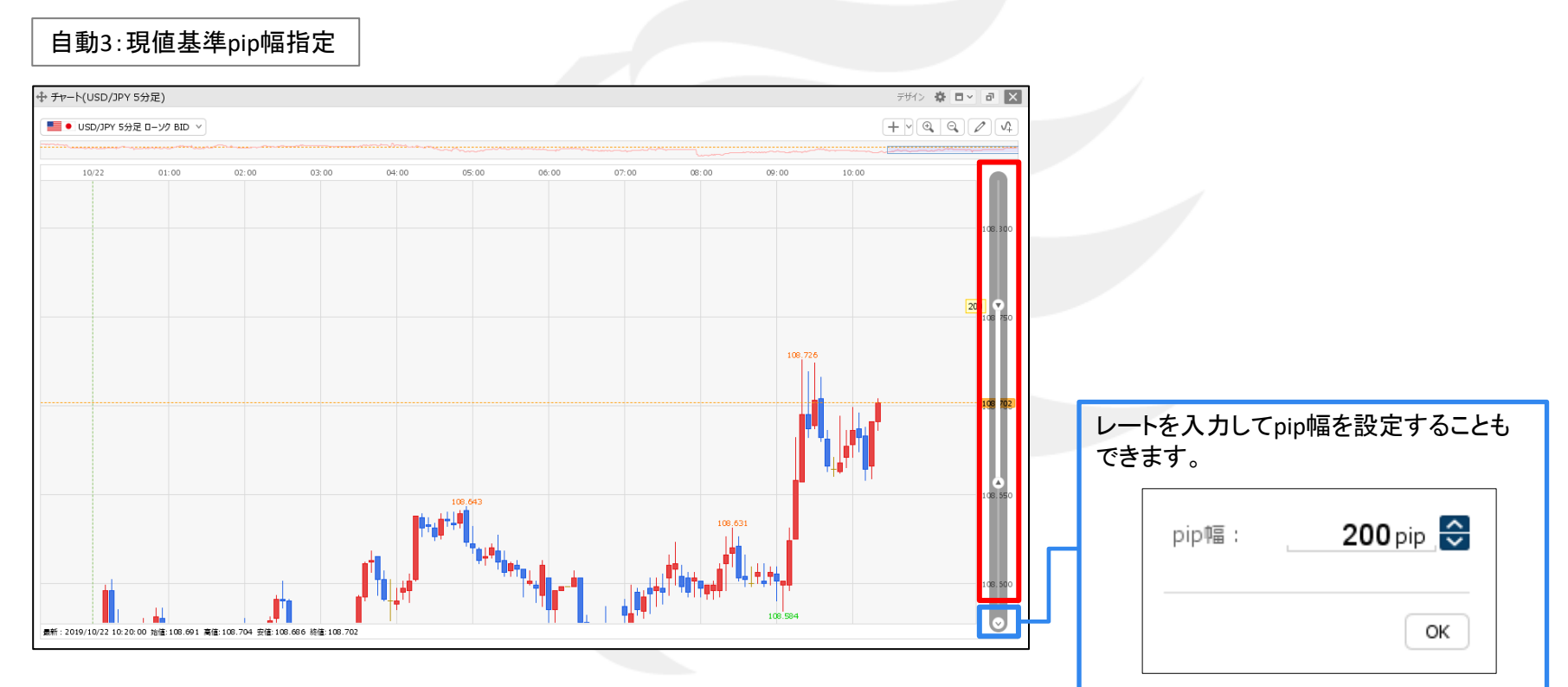

目盛りの▼▲のどちらかを上下に移動すると、 現在レートを基準にチャートの値段軸を調節できます。

HiroseTusyo

►

# 値段軸スケール〜全体チャート / 値段軸スケール⑥

■値段軸スケール⑥

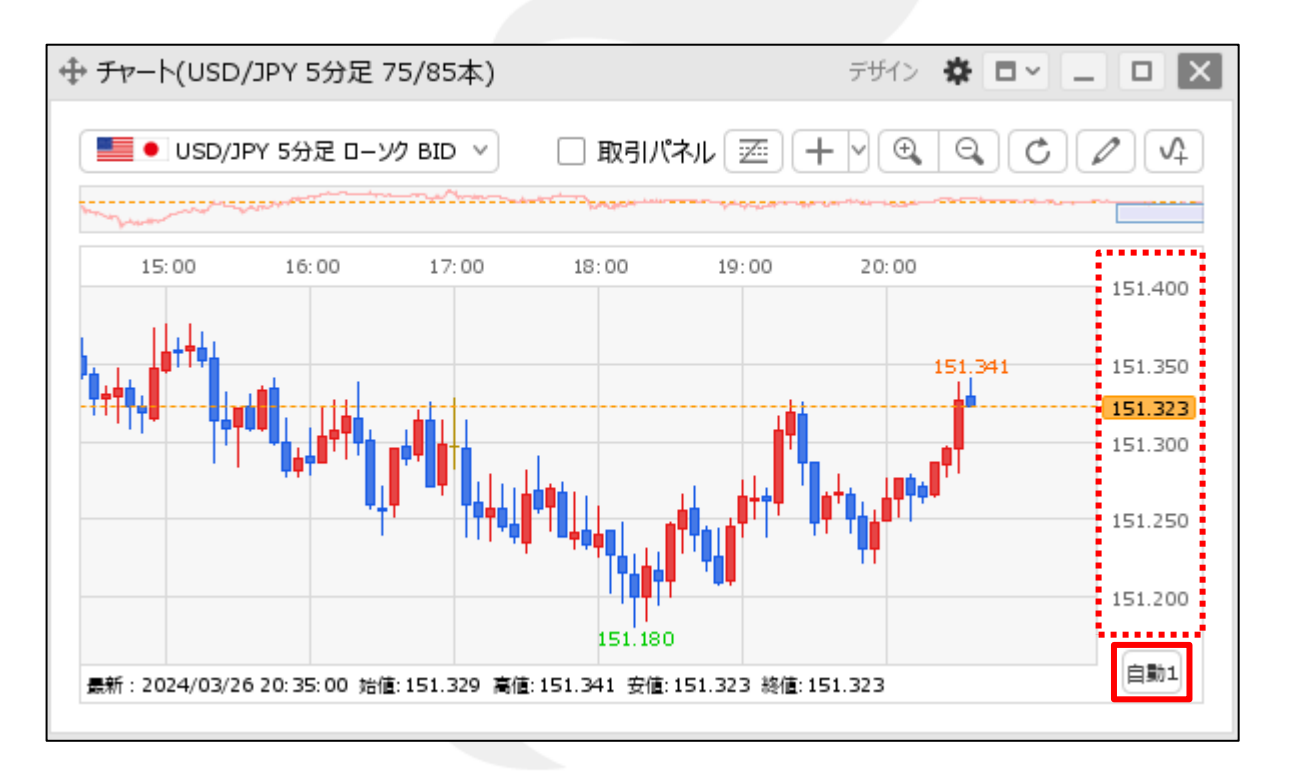

#### 値段軸にカーソルを合わせると、値段軸の下部に表示されるボタンをクリックするだけで、 かんたんに設定を切り替えることもできます。

自動1 ・・・画面内基準 自動2 ・・・全データ基準 自動3 ・・・現値基準pip幅指定 ⊕・・・マニュアル

### 値段軸スケール〜全体チャート / 値段軸スケールのオプション①

テクニカル表示時の値段軸表示の設定をすることができます。

#### ■値段軸スケールのオプション①

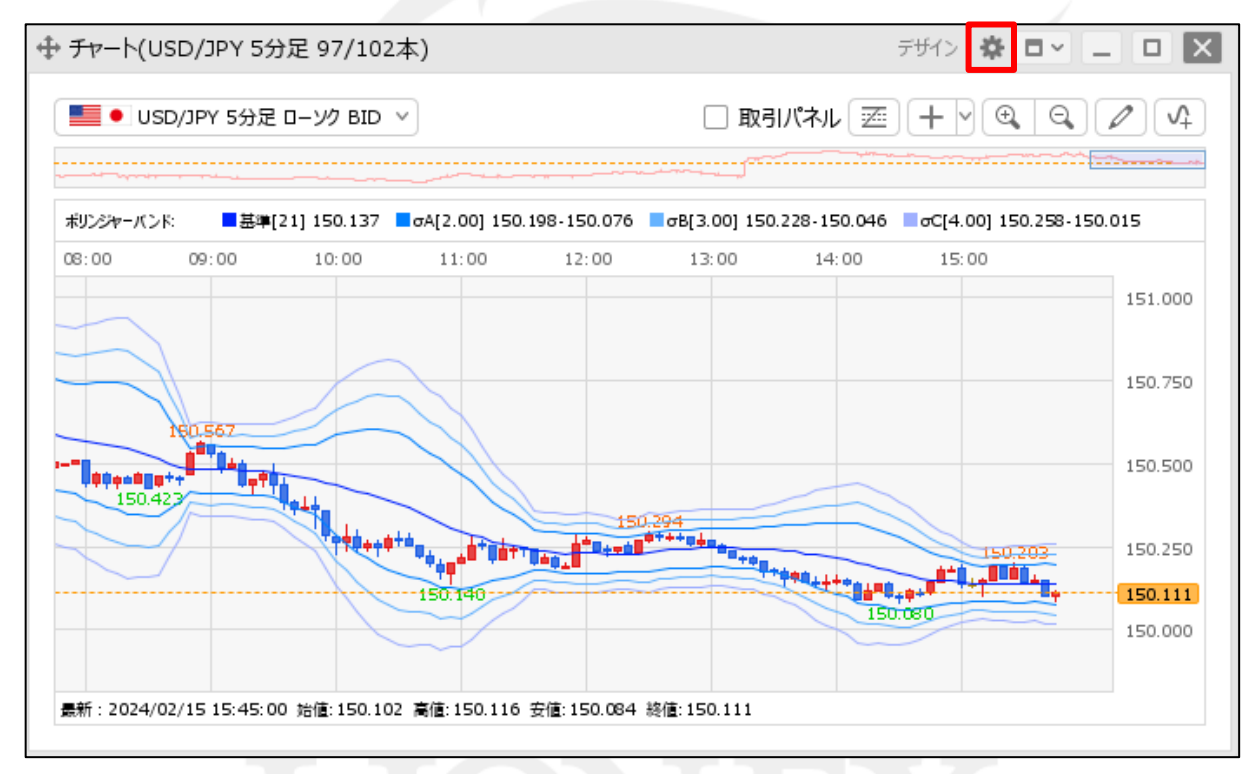

① チャート画面右上の 🏶 をクリックします。

▶

### 値段軸スケール〜全体チャート / 値段軸スケールのオプション②

#### ■値段軸スケールのオプション②

| チャート内取引パネル 🗌 :     |                                                                                                    |
|--------------------|----------------------------------------------------------------------------------------------------|
|                    | チャート内取引パネルの設定を変更する                                                                                                    |
| 通貨ペア変更の連動 □ :      | 🔾 タブ内 🗌 ウィンドウ内 💽 しない                                                                                                    |
| 各種表示 🗌 :           | <ul> <li>✓ アラート</li> <li>✓ コメント</li> <li>□ ポジション</li> <li>○ 新規注文</li> <li>□ 決済注文</li> <li>✓ 転換点</li> <li>□ 約定履歴</li> <li>✓ 現在レート</li> <li>□ 現在レート(BIDASK)</li> <li>✓ 最新足情報</li> <li>✓ クロスライン情報</li> <li>✓ 平均約定価格</li> </ul> |
| ポジション・注文ラインの表示 🗌 : | <ul> <li>✓ 新規・決済</li> <li>✓ 気賀</li> <li>✓ 執行条件</li> <li>✓ 価格</li> <li>✓ Lot数</li> <li>✓ レート差</li> <li>✓ 予想損益</li> </ul>                                                                                                    |
| 値段軸スケール 🗌 :        | <ul> <li>○ マニュアル ● 自動1:画面内基準 ○ 自動2:全データ基準</li> <li>○ 自動3:現值基準pip幅指定</li> </ul>                                                                                                    |
| 値段軸スケールのオプション 🗌 :  | ● テクニカルを考慮する ○ テクニカルを考慮しない                                                                                                    |
| 値段軸目盛線の間隔 🗌 :      | ● 自動 ── 固定 5 🔂 ×10 pip                                                                                                    |
| 時間軸目盛線の間隔 🗌 :      | ● 自動 ○ 固定 5 😔 分                                                                                                    |
| 全体チャート 🗌 :         | ●小 ○中 ○大 ○隠す                                                                                                    |
| テクニカル情報表示 🗌 :      | ○ シンプル   ● 詳細   ○ 隠す                                                                                                    |
| ツールバー 🗌 :          | <ul> <li>● 表示 ○ 非表示</li> </ul>                                                                                                    |
| トレンドライン詳細 🗌 :      | ✔ 四本値スナップ   ✔ 水平線レートを常時表示                                                                                                    |
| チャート拡張表示 🗌 :       |                                                                                                    |
| · ·                |                                                                                                    |
| 選択した項目を全てのチャートに適用  |                                                                                                    |
| チャートを印刷 四本値をCSV出力  | テンプレートの適用・保存・管理                                                                                                    |

② 設定画面が表示されます。【値段軸スケールのオプション】から表示方法を選択して、 【OK】ボタンをクリックします。

►

### 値段軸スケール〜全体チャート / 値段軸スケールのオプション③

■値段軸スケールのオプション③

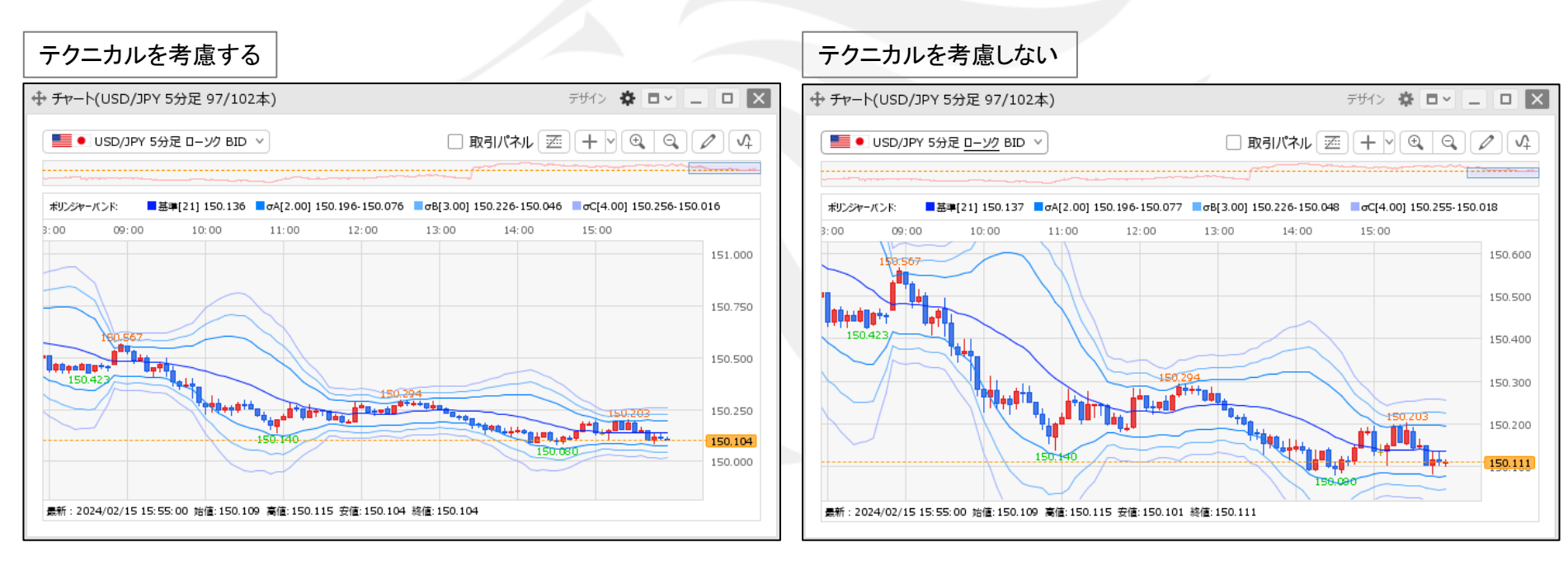

テクニカルがすべて表示されるように値段軸が自動調整されます。

ローソク足の高値・安値に合わせて値段軸が自動調整されます。

## 値段軸スケール~全体チャート / 値段軸目盛線の間隔①

チャート上の値段軸目盛線(右側のレートの目盛線)の間隔の設定をすることができます。

#### ■値段軸目盛線の間隔①

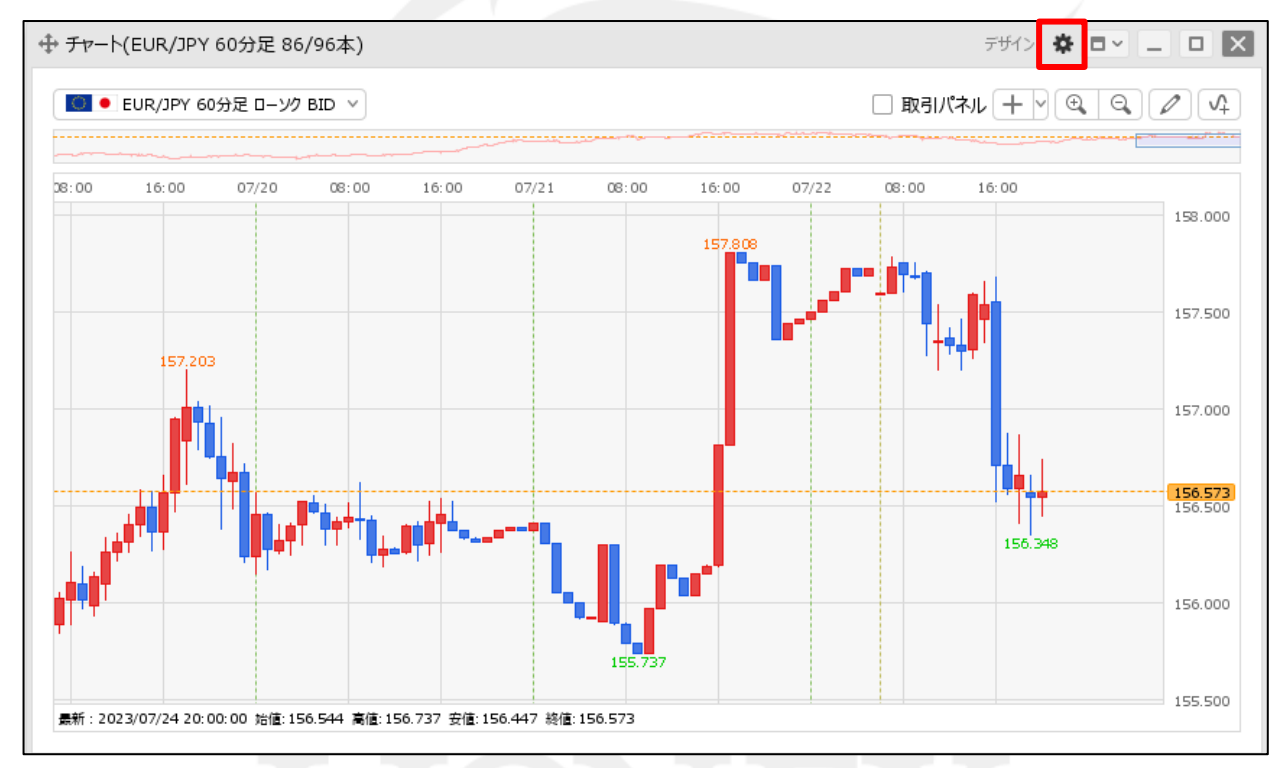

① チャート画面右上の 🏶 をクリックします。

### 値段軸スケール~全体チャート / 値段軸目盛線の間隔2

|  | チャート内取引パネル 🗌 :     |                                         |
|--|--------------------|-----------------------------------------|
|  |                    | チャート内取引パネルの設定を変更する                      |
|  | 通貨ペア変更の連動 □ :      | ○ タブ内 ○ ウィンドウ内 • ○ しない                  |
|  | 各種表示 🗌 :           | 🗹 アラート 🗹 コメント 🗌 ポジション                   |
|  |                    |                                         |
|  |                    | <ul> <li></li></ul>                     |
|  | ポジション・注文ラインの表示 🗌 : | ✓ 新規·決済 ✓ 売買 ✓ 執行条件                     |
|  |                    | ✓ 価格 ✓ Lot数 ✓ レート差 ✓ 予想損益               |
|  | 値段軸スケール 🗌 :        | ○ マニュアル ● 自動1:画面内基準 ○ 自動2:全データ基準        |
|  |                    |                                         |
|  |                    |                                         |
|  | 値段軸自盛線の間隔 🛄 :      | ○ 自動 ○ 固定 5                             |
|  | 時間軸目盛線の間隔 🗌 :      | ● 自動 ── 固定 5 🔂 分                        |
|  | 全体チャート 🗌 :         | ●小 ○中 ○大 ○隠す                            |
|  | テクニカル情報表示 🗌 :      | ○ シンプル   ● 詳細   ○ 隠す                    |
|  | ツールバー 🗌 :          | <ul> <li>● 表示</li> <li>○ 非表示</li> </ul> |
|  | トレンドライン詳細 🗌 :      | ☑ 四本値スナップ   ☑ 水平線レートを常時表示               |
|  | チャート拡張表示 🗌 :       |                                         |
|  |                    |                                         |
|  | 選択した項目を全てのチャートに適用  |                                         |
|  |                    |                                         |
|  | チャートを印刷 四本値をCSV出力  | テンプレートの適用・保存・管理OK                       |

② 設定画面が表示されます。【値段軸目盛線の間隔】から表示内容を設定して、【OK】ボタンをクリックします。

「自動」…チャートの高値・安値に合わせて目盛線が自動的に変更されます。

「固定」…目盛線をお好みの間隔で表示することができます。

5と入力すると5×10pip=50pipsになります。

例)USD/JPY:50pipsの場合…0.05円

■値段軸目盛線の間隔②

例)EUR/USD:50pipsの場合...0.0005ドル

# 値段軸スケール〜全体チャート / 値段軸目盛線の間隔③

#### ■値段軸目盛線の間隔③

自動

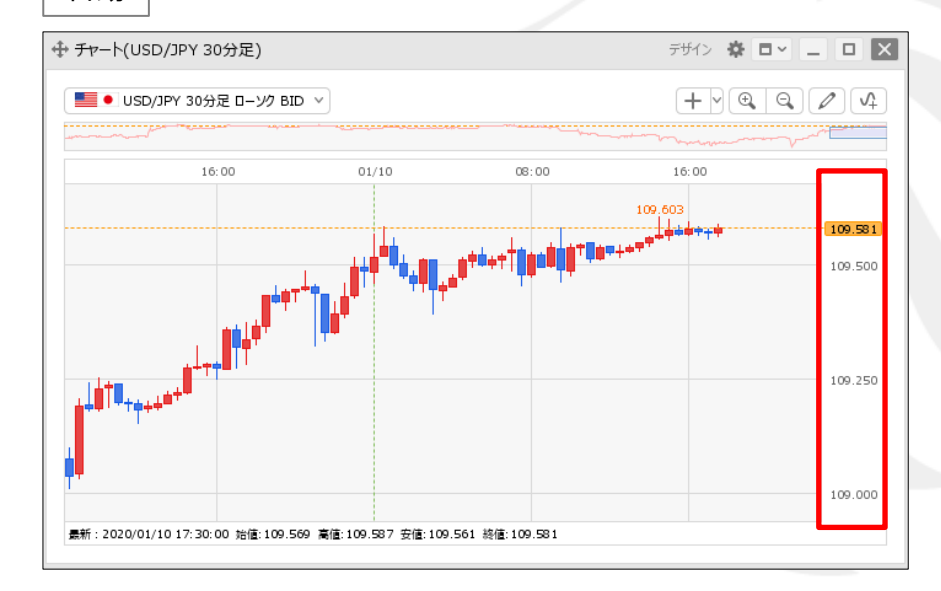

チャートの高値・安値に合わせて値段軸が自動的に変更されます。

固定(5×10pipの場合)

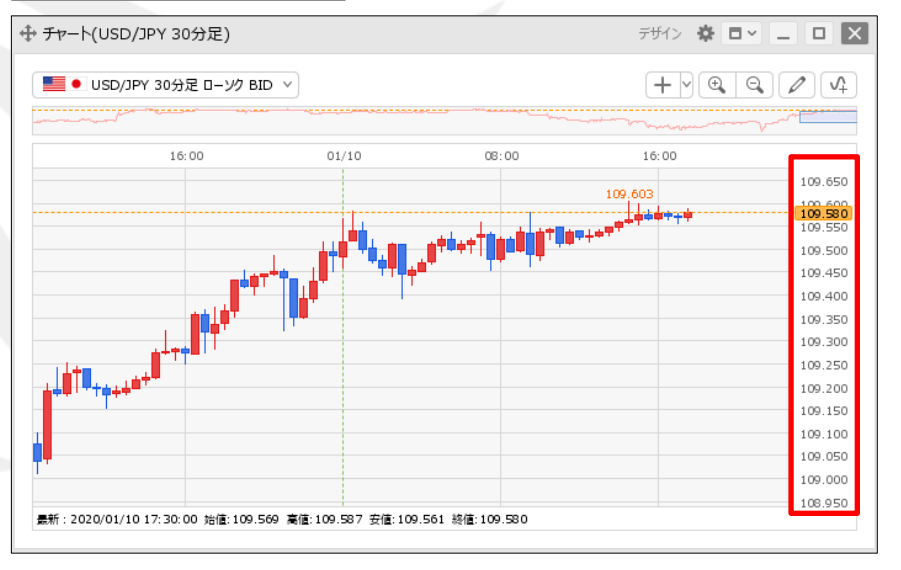

目盛線の間隔をお好みの数値にすることができます。 ここでは、5×10pip=50pipsで設定しています。

# 値段軸スケール~全体チャート / 時間軸目盛線の間隔①

チャート上の時間軸目盛線(上部の時間の目盛線)の間隔の設定をすることができます。

#### ■時間軸目盛線の間隔①

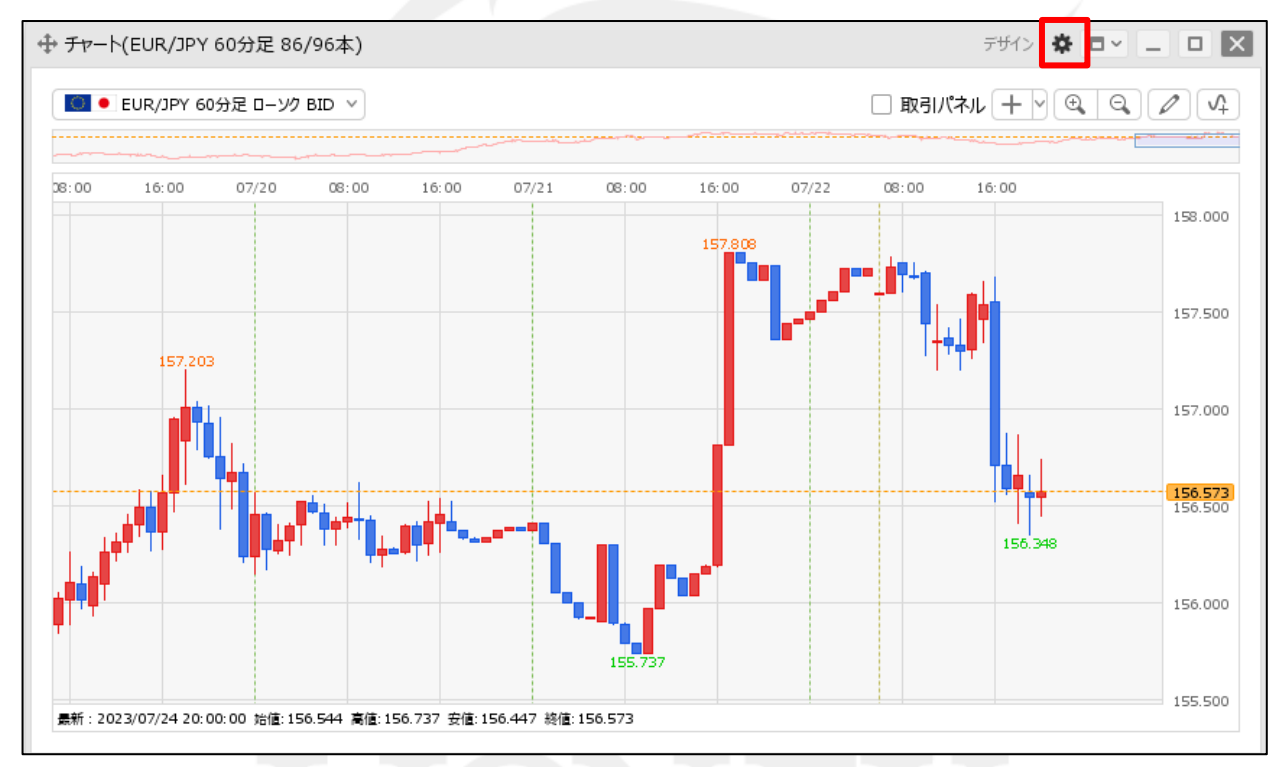

① チャート画面右上の 🏶 をクリックします。

## 値段軸スケール~全体チャート / 時間軸目盛線の間隔2

|  | チャート内取引パネルの設定を変更する                                                               |
|--|----------------------------------------------------------------------------------|
|  | 遥貨ペア変更の連動 □ : ○ タブ内 ○ ウィンドウ内 ○ しない                                               |
|  | 各種表示 🗌 : 🗹 アラート 🛛 🗹 オント 🗌 ポジション                                                  |
|  |                                                                                  |
|  | <ul> <li>○ 現住レート □ 現住レート(BIDASK) ○ 取新定情報 ○ クロスフイン情報</li> <li>マ 平均約定価格</li> </ul> |
|  | ポジション・注文ラインの表示 🗌 : 🗹 新規・決済 🛛 🗹 売買 🕢 執行条件                                         |
|  | ✔ 価格 🛛 Lot数 🔽 レート差 🗹 予想損益                                                        |
|  | 値段軸スケール □ : ○マニュアル ● 自動1:画面内基準 ○ 自動2:全データ基準                                      |
|  |                                                                                  |
|  |                                                                                  |
|  | 値段軸目盛線の間隔 □ : • ● 自動 · ○ 固定 5 🔂 x10 pip                                          |
|  | 時間軸目盛線の間隔 🗌 : 💿 自動 🔹 固定 👥 5 🔂 分                                                  |
|  | 全体チャート 🗌 : 💿 小 🗌 中 🗌 大 🗌 隠す                                                      |
|  | テクニカル情報表示 🗌 : 🔘 シンプル 🔹 詳細 🔷 隠す                                                   |
|  | ツールバー 🗌 : 💿 表示 🔹 非表示                                                             |
|  | トレンドライン詳細 🗌 : 🗹 四本値スナップ 🛛 水平線レートを常時表示                                            |
|  | チャート拡張表示 🗌 : 🔘 ON 🔹 OFF                                                          |
|  |                                                                                  |
|  | 選択した項目を全てのチャートに適用                                                                |
|  |                                                                                  |
|  | チャートを印刷         四本値をCSV出力         テンプレートの適用・保存・管理         OK                     |

②設定画面が表示されます。

■時間軸目盛線の間隔②

【時間軸目盛線の間隔】から表示内容を設定して、【OK】ボタンをクリックします。

「自動」…チャートの時間足に合わせて目盛線が自動的に変更されます。 「固定」…目盛線をお好みの間隔で表示することができます。

## 値段軸スケール~全体チャート / 時間軸目盛線の間隔③

#### ■時間軸目盛線の間隔③

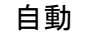

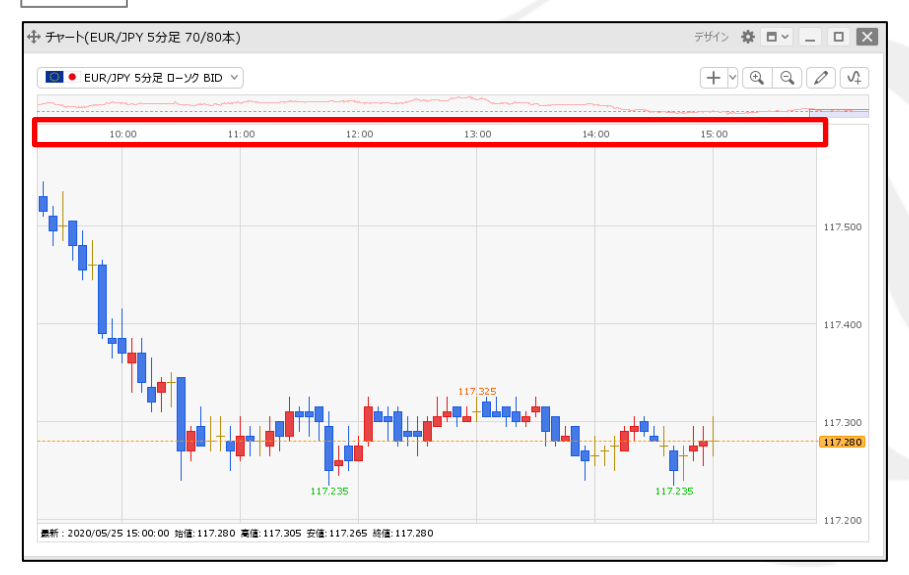

チャートの時間足に合わせて時間軸が自動的に変更されます。

固定(20分の場合)

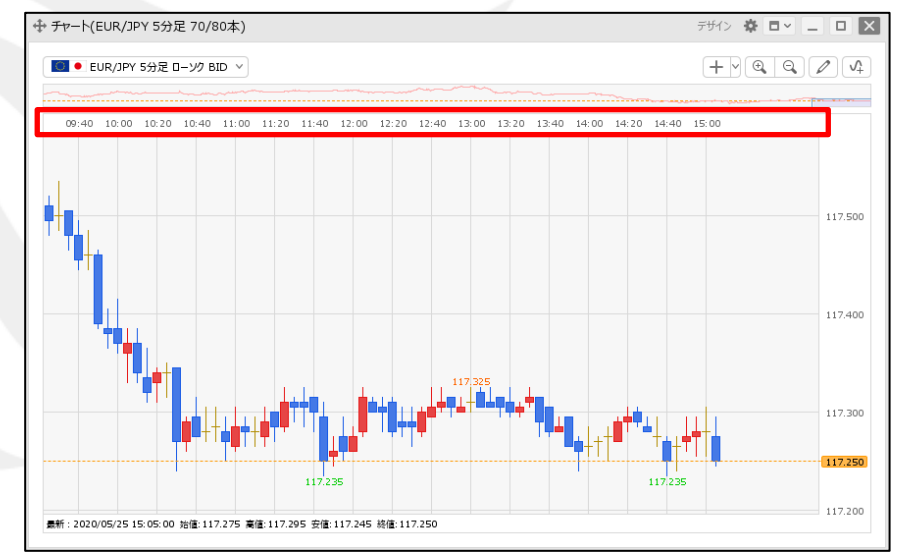

目盛線の間隔をお好みの数値にすることができます。 ここでは、20分で設定しています。

値段軸スケール〜全体チャート / 全体チャート①

全体チャートのサイズと、表示の設定をすることができます。

#### ■全体チャート①

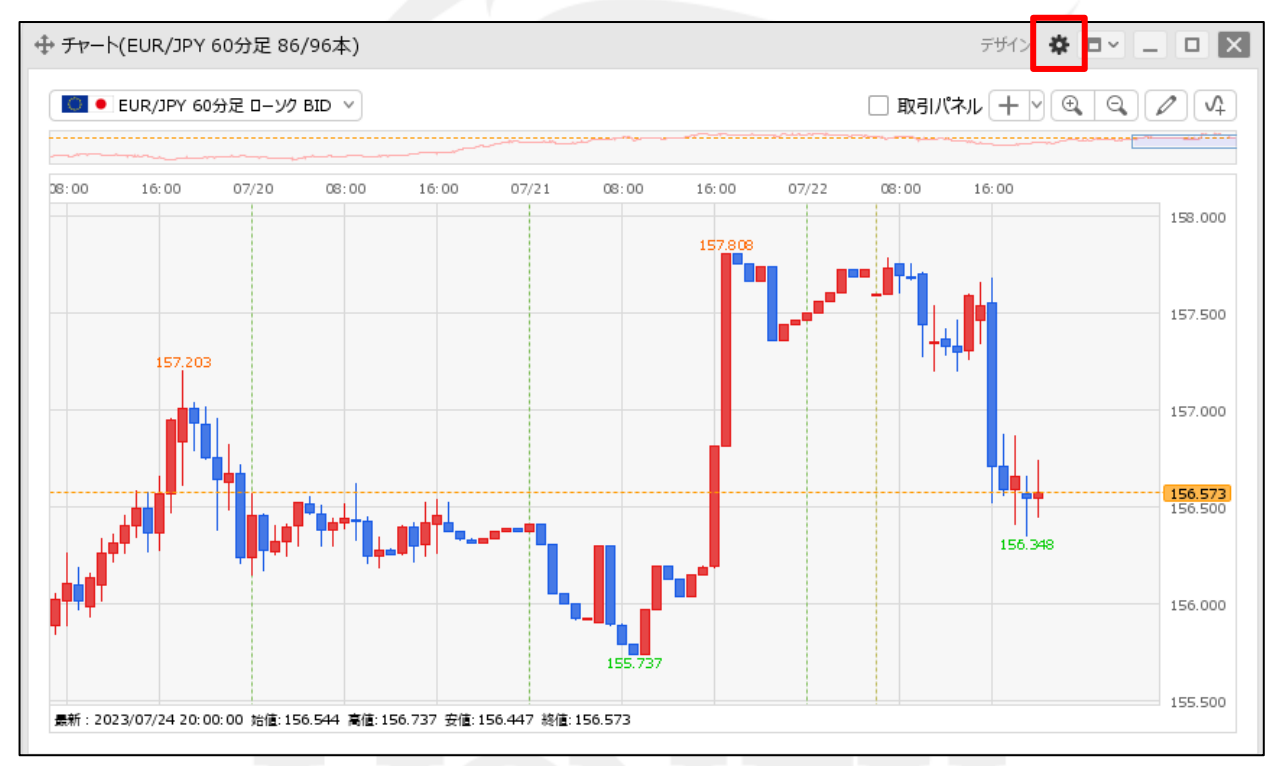

① チャート画面右上の 🏶 をクリックします。

# 値段軸スケール〜全体チャート / 全体チャート2

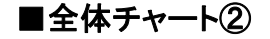

| チャート内取引パネル 〇 :     |                                                                                                    |
|--------------------|----------------------------------------------------------------------------------------------------|
|                    | チャート内取引バネルの設定を変更する                                                                                                    |
| 通貨ペア変更の連動 🗌 :      |                                                                                                    |
| 各種表示 🗌 :           | <ul> <li>✓ アラート</li> <li>✓ コメント</li> <li>□ ボジション</li> <li>□ 新規注文</li> <li>□ 決済注文</li> <li>✓ 転換点</li> <li>□ 約定履歴</li> <li>✓ 現在レート</li> <li>□ 現在レート(BIDASK)</li> <li>✓ 最新足情報</li> <li>✓ クロスライン情報</li> <li>✓ 平均約定価格</li> </ul> |
| ポジション・注文ラインの表示 🗌 : |                                                                                                    |
| 値段軸スケール 🗌 :        | <ul> <li>○ 山山柏</li> <li>○ LOUX</li> <li>○ レード左</li> <li>○ ア迅度加益</li> <li>○ マニュアル</li> <li>○ 自動1:画面内基準</li> <li>○ 自動2:全データ基準</li> <li>○ 自動3:現值基準pip幅指定</li> </ul>                                                            |
| 値段軸スケールのオプション 🗌 :  | ● テクニカルを考慮する ○ テクニカルを考慮しない                                                                                                    |
| 値段軸目盛線の間隔 🗌 :      | ● 自動 ── 固定 5 🔂 ×10 pip                                                                                                    |
| 時間軸目盛線の間隔 🗌 :      | ● 自動 ○ 固定 5 😌 分                                                                                                    |
| 全体チャート 🗌 :         | ●小 ○中 ○大 ○隠す                                                                                                    |
| テクニカル情報表示 🗌 :      | ○ シンプル   ◎ 詳細   ○ 隠す                                                                                                    |
| ツールバー 🗌 :          | ● 表示 ○ 非表示                                                                                                    |
| トレンドライン詳細 🗌 :      | ☑ 四本値スナップ   ☑ 水平線レートを常時表示                                                                                                    |
| チャート拡張表示 🗌 :       |                                                                                                    |
|                    |                                                                                                    |
| 選択した項目を全てのチャートに適用  |                                                                                                    |
| チャートを印刷 四本値をCSV出力  | テンプレートの適用・保存・管理                                                                                                    |

② 設定画面が表示されます。
 【全体チャート】から「小」、「中」、「大」の表示サイズまたは

「隠す」を選択し、【OK】ボタンをクリックします。

# 値段軸スケール〜全体チャート / 全体チャート3

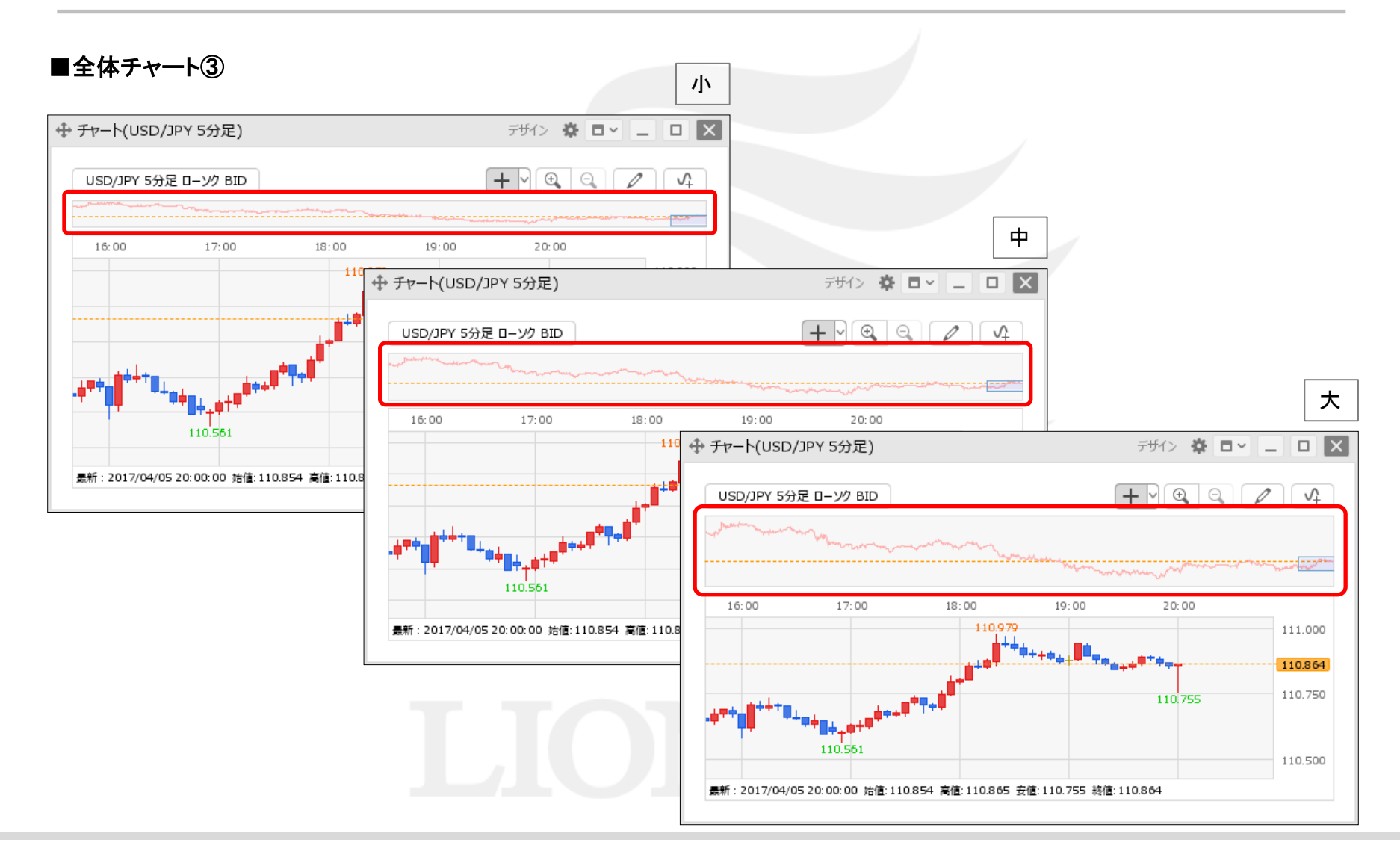

### 困った時は…

当社に対するご意見・ご質問・ご要望などがございましたら、下記の連絡先にて、お気軽にご連絡ください。

### ▶電話でのお問い合わせ

0120-63-0727(フリーダイヤル)

06-6534-0708

(お客様からのご意見、ご要望にお応えできるように、お電話を録音させていただくことがあります。)

### ▶FAXでのお問い合わせ

0120-34-0709(フリーダイヤル) 06-6534-0709

### ▶E-mailでのお問い合わせ

E-mail: info@hirose-fx.co.jp

### ▶お問い合わせフォームでのお問い合わせ https://hirose-fx.co.jp/form/contact/